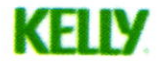

## **AESOP EMPLOYEE QUICK-START GUIDE**

| AESOP Internet Feature                                                                                                    |                                                                                                    |                                                                                                    |                                                                                                    |
|----------------------------------------------------------------------------------------------------|----------------------------------------------------------------------------------------------------|----------------------------------------------------------------------------------------------------|----------------------------------------------------------------------------------------------------|
| Accessing Aesop via the<br>Internet                                                                                                    | Recording an Absence on<br>the Internet                                                                                                    | Modifying an Absence via<br>the Internet                                                                                                    | Changing Your PIN via<br>the Internet                                                                                                    |
| <ol> <li>Go to<br/>www.kellyeducationalstaffing.<br/>com.</li> <li>Click Aesop Login at the top<br/>of the screen.</li> <li>Enter your ID and PIN.</li> <li>Click Sign In. Your home<br/>page will display.</li> </ol>                                                                                                    | <ol> <li>Scroll down to the Create<br/>Absence tab on your home<br/>page.</li> <li>Enter the absence information.</li> <li>Click Create Absence or<br/>Create Absence and Assign<br/>Sub. You will receive a<br/>confirmation number.</li> <li>Note: The Assign Sub function<br/>may not be available for your<br/>district.</li> </ol>                                                                                                    | <ol> <li>Click Scheduled Absences<br/>on your home page.</li> <li>Click the confirmation number<br/>of the future absence you<br/>want to modify.</li> <li>Click Edit Absence and edit<br/>the information as necessary.<br/>(Editable fields are dependent<br/>on absence status).</li> <li>Click Save Absence.</li> </ol>                                                                                                    | <ol> <li>Click Account&gt;Change<br/>PIN on your home page.</li> <li>Enter your existing PIN in<br/>the Old PIN field.</li> <li>Enter your new PIN in the<br/>New PIN field.</li> <li>Retype your new PIN in the<br/>Confirm New PIN field.</li> <li>Click Apply to save your<br/>changes.</li> </ol>                                                       |
| AESOP IVR Feature                                                                                                    |                                                                                                    |                                                                                                    |                                                                                                    |
| Accessing KASS via the<br>IVR                                                                                                    | Recording an Absence on the IVR                                                                                                    | Reviewing Upcoming<br>Absences via the IVR                                                                                                    | Changing Your PIN via<br>the IVR                                                                                                    |
| <ol> <li>Call 1-800-942-3767.</li> <li>Enter your ID and PIN and<br/>press #.</li> <li>Select one of the following<br/>system options:         <ul> <li>Press 1 to record an<br/>absence.</li> <li>Press 2 to check<br/>entitlement balances.</li> <li>Press 3 to review<br/>upcoming absences.</li> <li>Press 4 to review a specific<br/>absence.</li> <li>Press 5 to review or<br/>change personal<br/>information.</li> </ul> </li> <li>Note: Press * to go back one<br/>menu level at any point.</li> </ol> | <ol> <li>Press 1 from the Main Menu<br/>and select one of the following<br/>options:         <ul> <li>Press 1 to record an absence<br/>for today.</li> <li>Press 2 to record an absence<br/>for tomorrow.</li> <li>Press 3 to record an absence<br/>for another day within the<br/>next 30 days.</li> <li>Press 4 to record an absence<br/>for Monday (on Friday or<br/>weekend).</li> </ul> </li> <li>Enter the number of days for<br/>the absence (up to five).</li> <li>Enter a start and end time by<br/>following the IVR prompts.</li> <li>Select the reason for the<br/>absence.</li> <li>Confirm the absence details.</li> <li>Save the absence or Save &amp;<br/>Assign a particular substitute<br/>by following the IVR prompts.<br/>You will receive a confirmation<br/>number.</li> <li>Note: The Assign Sub function<br/>may not be available for your<br/>district.</li> </ol> | <ol> <li>Press 3 from the Main Menu<br/>and select one of the<br/>following options:         <ul> <li>Press 1 for absences<br/>scheduled for today.</li> <li>Press 2 for absences<br/>scheduled for tomorrow.</li> <li>Press 3 for absences<br/>scheduled for the next 30<br/>days.</li> </ul> </li> <li>Select one of the following<br/>options:         <ul> <li>Press 1 to hear more about<br/>the absence (if multiple<br/>days).</li> <li>Press 2 to hear the<br/>information again.</li> <li>Press 4 to listen to the next<br/>absence, if applicable.</li> <li>Press 5 to return to the<br/>Main Menu.</li> </ul> </li> </ol> | <ol> <li>Press 5 from the Main Menu.</li> <li>Press 2 to hear your current<br/>PIN.</li> <li>Press * to leave your PIN<br/>unchanged, or enter a new<br/>four or five digit PIN and<br/>press #.</li> <li>The system will repeat the<br/>PIN you entered.</li> <li>Press 1 if the PIN is<br/>correct.</li> <li>Press 2 to re-enter your<br/>PIN.</li> </ol> |

The IVR automatically generates a recording of your name and title. If the IVR records your name or title incorrectly, you can manually re-record them by following these steps:

- 1. Call the IVR at 800-942-3767.
- 2. Enter your ID and PIN and press #.
- 3. Press 5 from the Main Menu to change your personal information.
- 4. Press 1 to record your name.
- 5. Press 1 to save the recording.

Note: If your name or title is changed in KASS, review your recordings on the IVR for accuracy.

Call 1-866-KELLY-38 if you experience technical difficulties using AESOP, or if you have forgotten your ID or PIN.

This guide is a condensed version of the AESOP Employee Guide on kellyeducationalstaffing.com, intended for quick reference only.